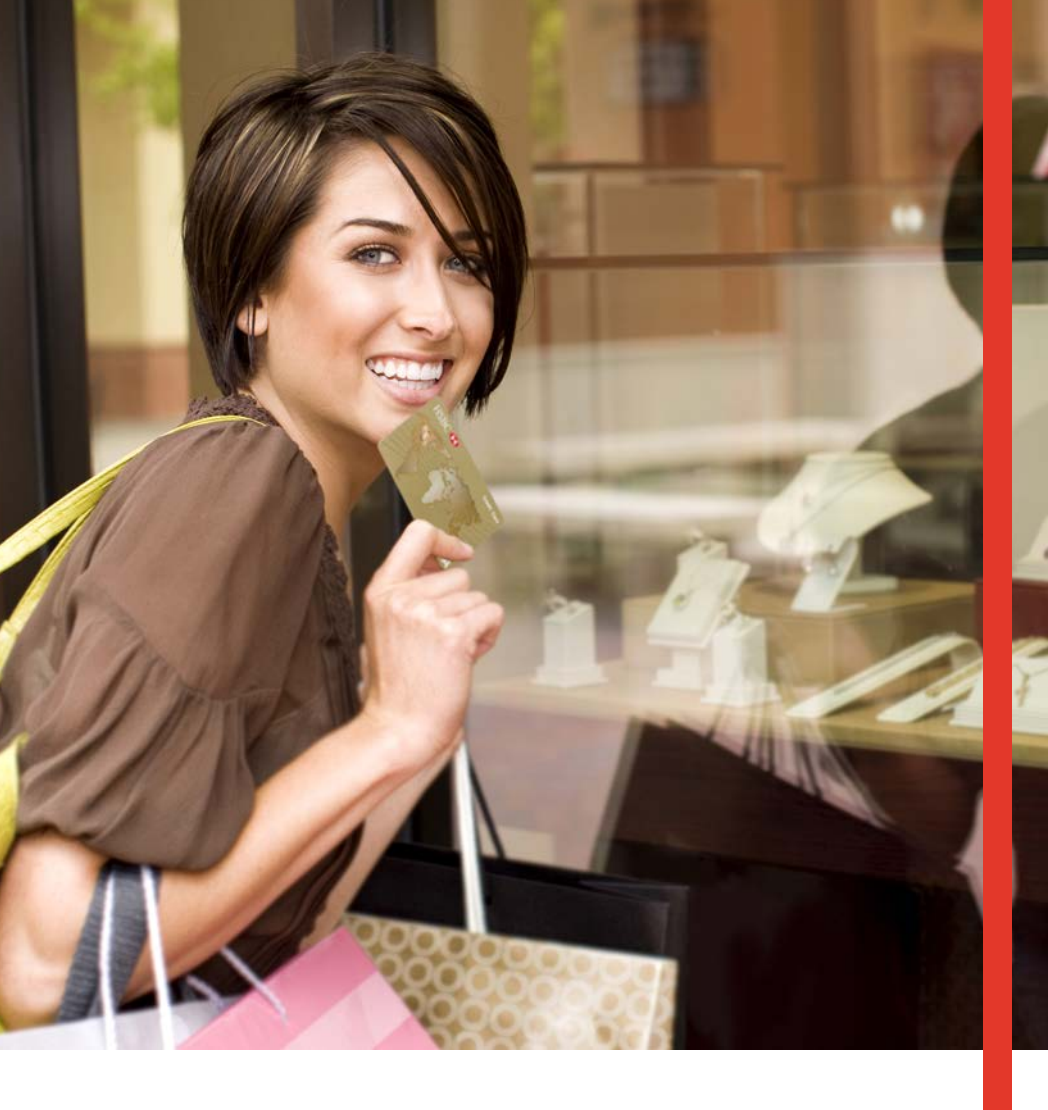

# Guía Operativa Retail Pagos Diferidos Terminal Verifone T42XX/M42XX

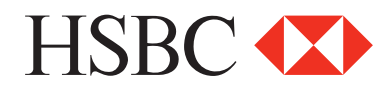

# Contenido

| Venta normal (sin promociones)                     | 2  |
|----------------------------------------------------|----|
| Venta                                              | 2  |
| Devolución                                         | 3  |
| Ajuste                                             | 5  |
| Venta promoción sin intereses                      | 6  |
| Venta con promoción (Plan mixto sin intereses)     | 8  |
| Autorización                                       | 10 |
| F. Linea                                           | 11 |
| CANCELAR                                           | 12 |
| Venta promociones con intereses                    | 13 |
| Venta con promoción (Plan mixto con intereses)     | 15 |
| Venta con promoción (Compre ahora y pague después) | 17 |
| Prueba de comunicación                             | 19 |
| Reporte de impresión                               | 20 |
| Reporte de ventas a detalle                        | 20 |
| Reporte de ventas totales                          | 20 |
| Reimpresión de voucher                             | 20 |
| Cierre de lote                                     | 21 |

"NOTA: SI LA TERMINAL MANEJA PESOS Y DÓLARES, EL PROCESO OPERATIVO DEL EQUIPO ES EL MISMO, SOLO TIENE QUE SELECCIONAR LA AFILIACIÓN CON LA QUE VA A REALIZAR LA TRANSACCIÓN (PESOS O DÓLARES)"

# Funciones de Retail Pagos Diferidos

#### Venta normal (sin promociones) 20 MZO 14 12:16 TRANSAC REIMPRIMIR 1 Seleccionar la opción TRANSAC + ENTER LOTE FUNCION PRINCIPAL Deslizamos la tarjeta por la banda de la INSERTE/DESLICE TARJETA TRANSAC terminal. Insertamos la tarjeta en el lector 2 de CHIP, o podemos digitarla en los casos permitidos. EMISOR VENTA Ingresamos los últimos 4 dígitos de la DIGITE ÚLTIMOS 4 NUMEROS DE TARJETA tarjeta + ENTER SELECCIÓN Selecionamos la opción de 4 compra COMPRA NORMAL normal para cargos normales PLANES DE PAGO COMUNICA Esperamos la comunicación de la terminal 5 MARCANDO PROCESANDO con el autorizador (HOST) Una vez aprobada la transacción nos RESPUESTA 6 APROBADA 123456 despliega el siguiente mensaje RESPUESTA RECHAZADA... LLAME AL EMISOR En caso de no autorizarnos la venta, la terminal nos despliega la causa

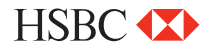

| Devolución**                                                                                                    |                                                                          |
|----------------------------------------------------------------------------------------------------|--------------------------------------------------------------------------|
| 1 Seleccionar la opción TRANSAC + ENTER                                                                                                    | 20 MZO 14 12:16<br>TRANSAC<br>REIMPRIMIR<br>LOTE<br>FUNCION<br>PRINCIPAL |
| 2 Oprimir la tecla ENTER                                                                                                    | INSERTE/DESLICE TARJETA<br>TRANSAC                                       |
| 3 Oprimir (▼) hasta la opción de<br>DEVOLUCIÓN + ENTER                                                                                              | INSERTE/DESLICE TARJETA<br>DEVOL                                         |
| 4 Ingresamos la clave de acceso + ENTER                                                                                                    | DEVOL<br>CLAVE DE ACCESO XXX                                             |
| Deslizamos la tarjeta por la banda de la<br>terminal. Insertamos la tarjeta en el lector<br>de CHIP, o podemos digitarla en los casos<br>permitidos | DEVOL<br>INSERTE/DESLICE TARJETA                                         |
| 6 Ingresamos los últimos 4 dígitos de la tarjeta + ENTER                                                                                            | EMISOR DEVOL<br>DIGITE ÚLTIMOS 4<br>NUMEROS DE TARJETA                   |
| 7 Ingresamos el importe de la DEVOLUCIÓN<br>+ ENTER                                                                                                 | EMISOR DEVOL<br>IMPORTE \$0.00                                           |
| 8 Seleccionamos la opción de COMPRA<br>NORMAL para cargos normales                                                                                  | SELECCIÓN<br>COMPRA NORMAL<br>PLANES DE PAGO                             |

\*\*NO HAY DEVOLUCIONES PARA PROMOCIONES

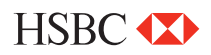

# Devolución

| 9  | Ingresamos el NÚMERO de<br>AUTORIZACIÓN + ENTER                         | DEVOL<br>NUM. AUT. XXX                 |
|----|-------------------------------------------------------------------------|----------------------------------------|
| 10 | Esperamos la comunicación de la terminal<br>con el autorizador (HOST)   | COMUNICA<br>MARCANDO PROCESANDO        |
| 11 | Una vez aprobada la transacción nos despliega el siguiente mensaje      | RESPUESTA<br>APROBADA 123456           |
| 12 | En caso de no autorizarnos la venta, la terminal nos despliega la causa | RESPUESTA<br>RECHAZADA LLAME AL EMISOR |

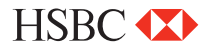

| Ajuste                                                                                                    |                                                                                          |
|----------------------------------------------------------------------------------------------------|------------------------------------------------------------------------------------------|
| 1 Seleccionar la opción TRANSAC + ENTER                                                                                  | 20 MZO 14 12:16<br>TRANSAC<br>REIMPRIMIR<br>LOTE<br>FUNCION<br>PRINCIPAL                 |
| 2 Oprimir la tecla ENTER                                                                                                 | INSERTE/DESLICE TARJETA<br>TRANSAC                                                       |
| Oprimir ( ▼) hasta la opción de AJUSTAR<br>+ ENTER                                                                       | INSERTE/DESLICE TARJETA<br>AJUSTAR                                                       |
| 4 Ingresamos la clave de acceso + ENTER                                                                                  | AJUSTAR<br>CLAVE DE ACCESO XXX                                                           |
| 5 Ingresamos el # de OPERACIÓN + ENTER                                                                                   | AJUSTAR<br>NUM. OPE. XXX                                                                 |
| 6 Nos pide la confirmación del cargo,<br>en caso SI (▼) oprimimos y el cargo<br>queda AJUSTADO                           | AJUSTE           CORRECTO         \$0.00           SI         (▼)         NO         (▼) |
| En caso de AJUSTAR el cargo oprimimos<br>7 la tecla NO (▼) y nos pasa una nueva<br>pantalla para ingresar el nuevo cargo | AJUSTE<br>TOTAL \$0.00<br>NUEVO IMPORTE \$0.00                                           |
| Nos pide confirmar los datos, en caso de ser<br>correcto damos ENTER, inmediatamente<br>imprime el recibo                | AJUSTE<br>TRANSACCION ACEPTADA                                                           |

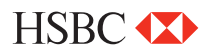

| Venta promoción sin intereses                                                                                                    |                                                                            |
|----------------------------------------------------------------------------------------------------|----------------------------------------------------------------------------|
| 1 Seleccionar la opción TRANSAC + ENTER                                                                                                    | 20 MZO 14 12:16<br>TRANSAC<br>REIMPRIMIR<br>LOTE<br>FUNCION<br>PRINCIPAL   |
| <ul> <li>Deslizamos la tarjeta por la banda de la terminal. Insertamos la tarjeta en el lector de CHIP, o podemos digitarla en los casos permitidos.</li> </ul>  | INSERTE/DESLICE TARJETA<br>TRANSAC                                         |
| 3 Ingresamos los últimos 4 dígitos de la tarjeta + ENTER                                                                                                    | EMISOR VENTA<br>DIGITE ÚLTIMOS 4<br>NUMEROS DE TARJETA                     |
| 4 Ingresamos el importe de la venta +<br>ENTER                                                                                                    | EMISOR VENTA<br>IMPORTE \$0.00                                             |
| 5 Seleccionar la opción de PLANES DE PAGO                                                                                                    | SELECCIÓN<br>COMPRA NORMAL<br>PLANES DE PAGO                               |
| 6 Seleccionamos la opcion de (▼) MESES<br>SIN INT + ENTER                                                                                                    | PROMOCIÓN<br>MESES SIN INT<br>MESES CON INT<br>PAGUE DESPUES<br>PLAN MIXTO |
| <ul> <li>7 Ingresamos el número de meses<br/>solo ingresando los acuerdos previos con<br/>el banco</li> </ul>                                                    | MESES SIN INT<br>INGRESE PLAZO 12                                          |
| NOTA: EN CASO DE REALIZAR UNA VENTA CHIP+NIP,<br>(ESTE ULTIMO LO INGRESA EL CLIENTE EN EL TECLADO DE LA TERMINAL)<br>NO ES NECESARIO FIRMA AUTÓGRAFA DEL CLIENTE |                                                                            |

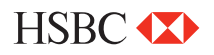

# Venta promoción sin intereses

| 8  | Confirmamos el plazo deseado con la<br>tecla ENTER, en caso contrario realizaremos<br>los pasos anteriores nuevamente | CORRECTO           PLAZO: 55           TOTAL         \$0.00           SI         (▼)         NO         (▼) |
|----|----------------------------------------------------------------------------------------------------|----------------------------------------------------------------------------------------------------|
| 9  | Esperamos la comunicación de la terminal<br>con el autorizador (HOST)                                                 | COMUNICA<br>MARCANDO PROCESANDO                                                                             |
| 10 | Una vez aprobada la transacción nos despliega el siguiente mensaje                                                    | RESPUESTA<br>APROBADA 123456                                                                                |
| 11 | En caso de no autorizarnos la venta, la<br>terminal nos despliega la causa                                            | RESPUESTA<br>RECHAZADA LLAME AL EMISOR                                                                      |

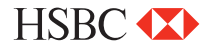

#### Venta con promoción (Plan mixto sin intereses)

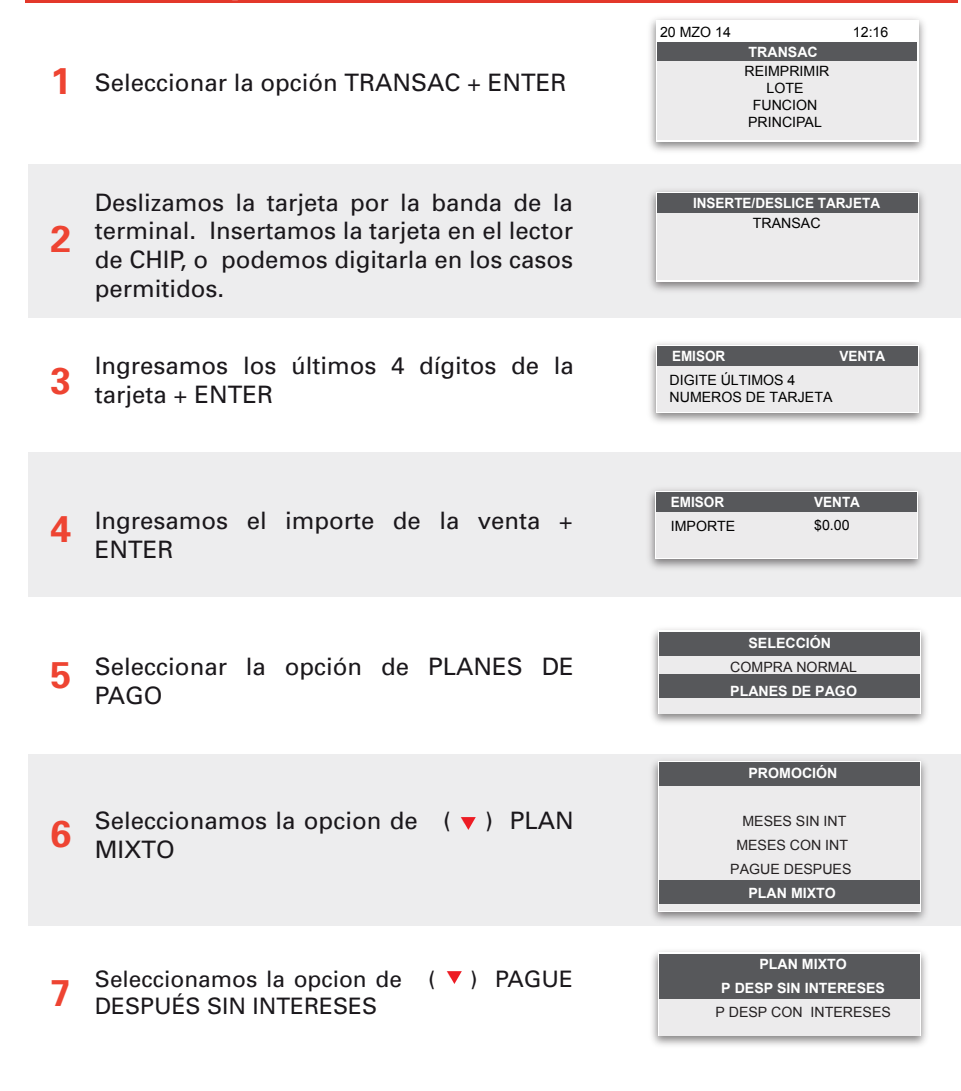

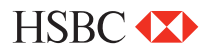

# Venta con promoción (Plan mixto sin intereses)

| 8 Digite el plazo DIFERIMIENTO + ENTER                                                                                   | INGRESE DIFERIMIENTO                                                                                  |
|----------------------------------------------------------------------------------------------------|----------------------------------------------------------------------------------------------------|
| 9 Digite el plazo deseado + ENTER                                                                                        | MESES SIN INT<br>INGRESE PLAZO 15                                                                     |
| Confirmamos el plazo deseado con la<br>10 tecla ENTER, en caso contrario realizaremos<br>los pasos anteriores nuevamente | CORRECTO           DIFER 33         PLAZO: 15           TOTAL         \$0.00           SI         (▼) |
| <b>11</b> Esperamos la comunicación de la terminal con el autorizador (HOST)                                             | COMUNICA<br>MARCANDO PROCESANDO                                                                       |
| <b>12</b> Una vez aprobada la transacción nos despliega el siguiente mensaje                                             | RESPUESTA<br>APROBADA 123456                                                                          |
| <b>13</b> En caso de no autorizarnos la venta, la terminal nos despliega la causa                                        | RESPUESTA<br>RECHAZADA LLAME AL EMISOR                                                                |

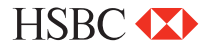

P DESP + SIN INT

**Autorización** 20 MZO 14 12:16 TRANSAC REIMPRIMIR 1 Seleccionar la opción TRANSAC + ENTER LOTE FUNCION PRINCIPAL INSERTE/DESLICE TARJETA AUTORIZ Oprimir (▼) hasta opción la de 2 AUTORIZACIÓN + ENTER Deslizamos la tarjeta por la banda de la AUTORIZ INSERTE/DESLICE TARJETA terminal. Insertamos la tarjeta en el lector 3 de CHIP, o podemos digitarla en los casos permitidos DEVOL FMISOR Ingresamos los últimos 4 dígitos de la DIGITE ÚLTIMOS 4 Δ tarieta + ENTER NUMEROS DE TARJETA EMISOR CHECK IN importe de la Ingresamos el 5 IMPORTE \$0.00 AUTORIZACIÓN + ENTER COMUNICA Esperamos la comunicación de la terminal 6 MARCANDO PROCESANDO con el autorizador (HOST) RESPUESTA Una vez aprobada la transacción nos 7 APROBADA 123456 despliega el siguiente mensaje RESPUESTA En caso de no autorizarnos la venta, la 8 RECHAZADA... LLAME AL EMISOR terminal nos despliega la causa

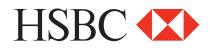

| F. Linea                                                                                                    |                                                                          |
|----------------------------------------------------------------------------------------------------|--------------------------------------------------------------------------|
| 1 Seleccionar la opción TRANSAC + ENTER                                                                                                    | 20 MZO 14 12:16<br>TRANSAC<br>REIMPRIMIR<br>LOTE<br>FUNCION<br>PRINCIPAL |
| 2 Oprimir la tecla ENTER                                                                                                    | INSERTE/DESLICE TARJETA<br>TRANSAC                                       |
| Oprimir (▼) hasta la opción de F. LINEA +<br>ENTER                                                                                                    | INSERTE/DESLICE TARJETA<br>F. LINEA                                      |
| <b>4</b> Ingresamos la clave de acceso + ENTER                                                                                                    | F. LINEA<br>CLAVE DE ACCESO XXX                                          |
| <ul> <li>Deslizamos la tarjeta por la banda de la terminal. Insertamos la tarjeta en el lector de CHIP, o podemos digitarla en los casos permitidos</li> </ul> | F. LINEA<br>INSERTE/DESLICE TARJETA                                      |
| 6 Ingresamos los últimos 4 dígitos de la tarjeta + ENTER                                                                                                    | EMISOR F. LINEA<br>DIGITE ÚLTIMOS 4<br>NUMEROS DE TARJETA                |
| 7 Ingresamos el importe de la F. LINEA +<br>ENTER                                                                                                    | EMISOR F. LINEA<br>IMPORTE \$0.00                                        |
| 8 Ingresamos el número de AUTORIZACIÓN<br>+ ENTER                                                                                                    | F. LINEA<br>NUM. AUT. XXX                                                |
| 9 Una vez aprobada la transacción nos<br>despliega el siguiente mensaje                                                                                        | RESPUESTA<br>APROBADA 123456                                             |

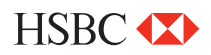

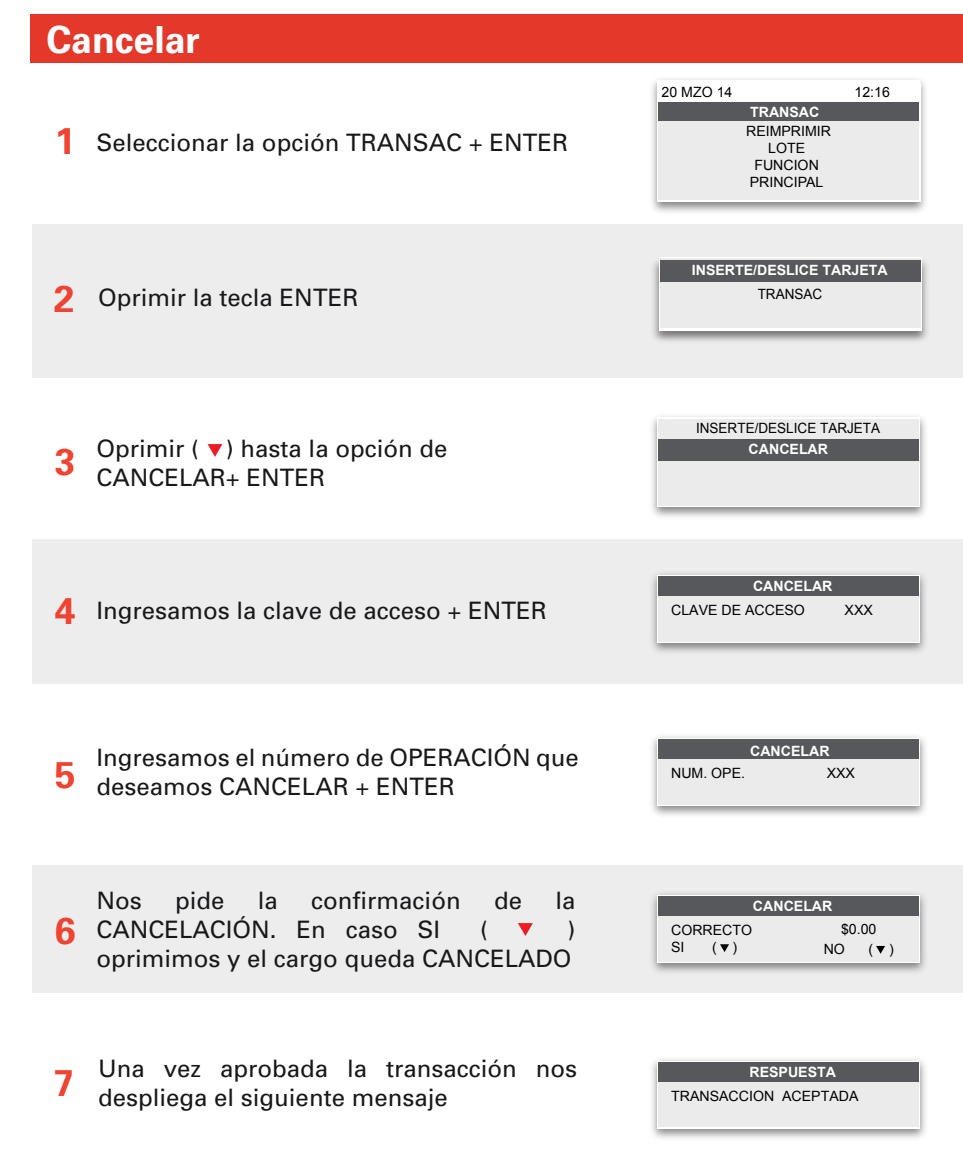

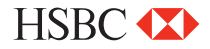

#### Venta promociones con intereses 20 MZO 14 12:16 TRANSAC REIMPRIMIR Seleccionar la opción TRANSAC + ENTER LOTE FUNCION PRINCIPAL Deslizamos la tarjeta por la banda de la INSERTE/DESLICE TARJETA TRANSAC terminal. Insertamos la tarjeta en el lector 2 de CHIP, o podemos digitarla en los casos permitidos. EMISOR VENTA Ingresamos los últimos 4 dígitos de la 3 DIGITE ÚLTIMOS 4 tarjeta + ENTER NUMEROS DE TARJETA EMISOR CHECK IN 4 Ingresa el importe de la VENTA + ENTER IMPORTE \$0.00 SELECCIÓN Seleccionar la opción de PLANES DE COMPRA NORMAL 5 PLANES DE PAGO PAGO PROMOCIÓN Seleccionamos la opción de (▼) MESES MESES SIN INT 6 MESES CON INT CON INT + ENTER PAGUE DESPUES PLAN MIXTO

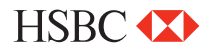

| Venta promociones con intereses                                                                                                    |                                                                                                    |
|----------------------------------------------------------------------------------------------------|----------------------------------------------------------------------------------------------------|
| Ingresamos el número de meses solo<br>ingresando los acuerdos previos con<br>el banco                                                        | MESES CON INT INGRESE PLAZO 36                                                                               |
| <ul> <li>Confirmamos el plazo deseado con la tecla</li> <li>ENTER, en caso contrario realizaremos los pasos anteriores nuevamente</li> </ul> | CORRECTO           PLAZO: 55           TOTAL         \$22.00           SI         (▼)         NO         (▼) |
| 9 Esperamos la comunicación de la terminal con el autorizador (HOST)                                                                         | COMUNICA<br>MARCANDO PROCESANDO                                                                              |
| <b>10</b> Una vez aprobada la transacción nos despliega el siguiente mensaje                                                                 | RESPUESTA<br>APROBADA 123456                                                                                 |
| 11 En caso de no autorizarnos la venta, la terminal nos despliega la causa                                                                   | RESPUESTA<br>RECHAZADA LLAME AL EMISOR                                                                       |

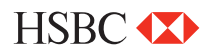

#### Venta con promoción (Plan mixto con intereses)

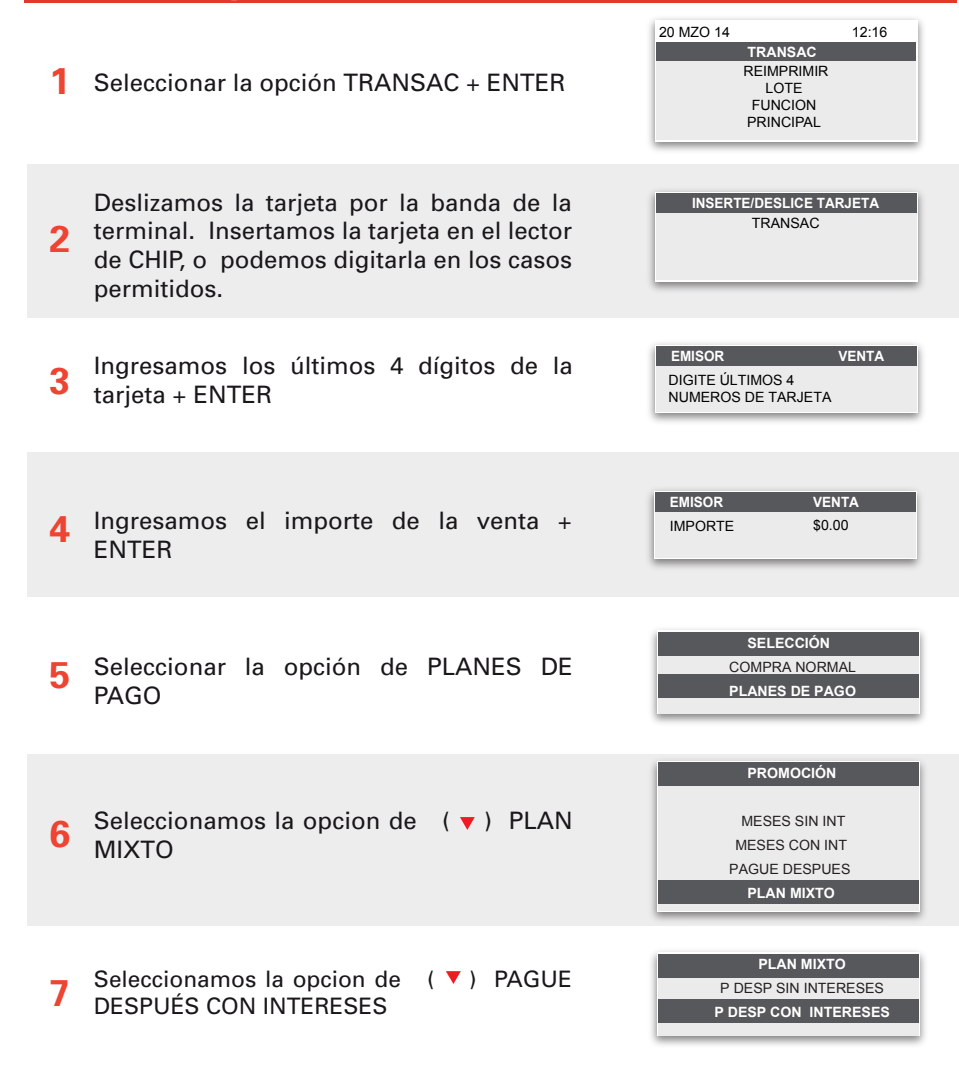

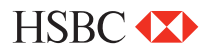

# Venta con promoción (Plan mixto con intereses)

| 8 Digite el plazo DIFERIMIENTO + ENTER                                                                                   | INGRESE DIFERIMIENTO                                                                                  |
|----------------------------------------------------------------------------------------------------|----------------------------------------------------------------------------------------------------|
| 9 Digite el plazo deseado + ENTER                                                                                        | MESES CON INT<br>INGRESE PLAZO 15                                                                     |
| Confirmamos el plazo deseado con la<br>10 tecla ENTER, en caso contrario realizaremos<br>los pasos anteriores nuevamente | CORRECTO           DIFER 22         PLAZO: 11           TOTAL         \$1.00           SI         (▼) |
| <b>11</b> Esperamos la comunicación de la terminal con el autorizador (HOST)                                             | COMUNICA<br>MARCANDO PROCESANDO                                                                       |
| <b>12</b> Una vez aprobada la transacción nos despliega el siguiente mensaje                                             | RESPUESTA<br>APROBADA 123456                                                                          |
| <b>13</b> En caso de no autorizarnos la venta, la terminal nos despliega la causa                                        | RESPUESTA<br>RECHAZADA LLAME AL EMISOR                                                                |

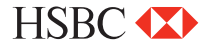

#### Venta con promoción (Compre ahora y pague después )

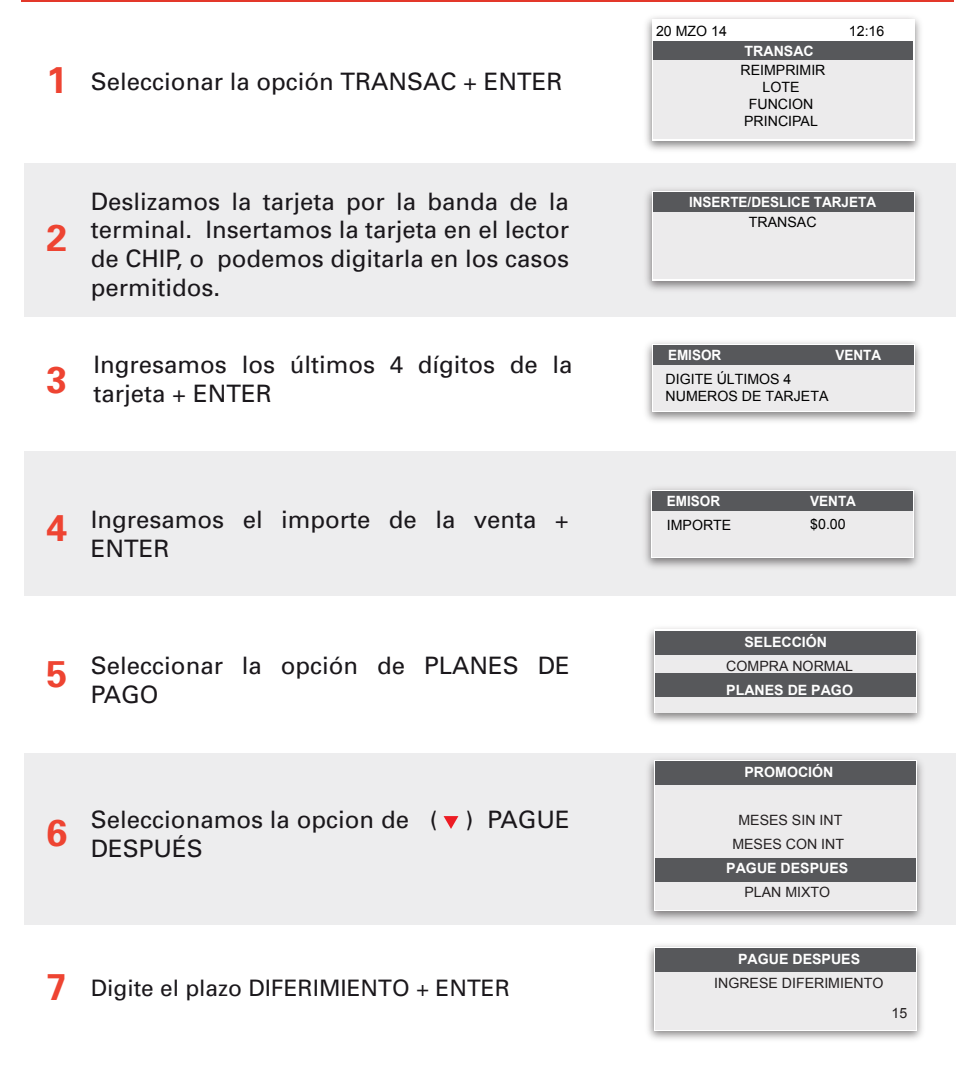

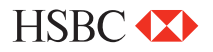

# Venta con promoción (Compre ahora y pague después )

| 8  | Confirmamos el plazo deseado con la<br>tecla ENTER, en caso contrario realizaremos<br>los pasos anteriores nuevamente | CORRECTO           PLAZO: 15           TOTAL         \$1.00           SI         (▼) |
|----|----------------------------------------------------------------------------------------------------|--------------------------------------------------------------------------------------|
| 9  | Esperamos la comunicación de la terminal con el autorizador (HOST)                                                    | COMUNICA<br>MARCANDO PROCESANDO                                                      |
| 10 | Una vez aprobada la transacción nos<br>despliega el siguiente mensaje                                                 | RESPUESTA<br>APROBADA 123456                                                         |
| 11 | En caso de no autorizarnos la venta, la terminal nos despliega la causa                                               | RESPUESTA<br>RECHAZADA LLAME AL EMISOR                                               |

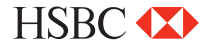

| Prueba de comunicación                                                  |                                                                          |
|-------------------------------------------------------------------------|--------------------------------------------------------------------------|
| Oprimir (▼) hasta la opción de FUNCIÓN<br>+ ENTER                       | 20 MZO 14 12:16<br>TRANSAC<br>REIMPRIMIR<br>LOTE<br>FUNCION<br>PRINCIPAL |
| 2 Ingrese el número (0) + ENTER el comprobante                          | FUNCION<br>INGRESE FUNCION                                               |
| 3 Esperamos la comunicación de la terminal<br>con el autorizador (HOST) | COMUNICA<br>MARCANDO PROCESANDO                                          |
| 4 Una vez aprobada la transacción nos<br>despliega el siguiente mensaje | RESPUESTA<br>TRANSACCION ACEPTADA                                        |

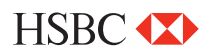

| Reporte de ventas a detalle |                                                                                                    |                                                                          |  |  |
|-----------------------------|----------------------------------------------------------------------------------------------------|--------------------------------------------------------------------------|--|--|
| 1                           | Presionar la tecla (REPORTS) ubicada<br>justo debajo del display en color azul                                                                                                    | 20 MZO 14 12:16<br>TRANSAC<br>REIMPRIMIR<br>LOTE<br>FUNCION<br>PRINCIPAL |  |  |
| 2                           | Seleccionamos la opcion de ( v )<br>DETALLE y la terminal comienza a<br>imprimir el reporte                                                                                            | DETALLE<br>GENERAL<br>IMPRIMIR                                           |  |  |
| Re                          | porte de ventas totales                                                                                                    |                                                                          |  |  |
| 1                           | Presionar la tecla (REPORTS) ubicada<br>justo debajo del display en color azul                                                                                                    | 20 MZO 14 12:16<br>TRANSAC<br>REIMPRIMIR<br>LOTE<br>FUNCION<br>PRINCIPAL |  |  |
| 2                           | Seleccionamos la opcion de ( ▼ )<br>GENERAL y la terminal comienza a<br>imprimir el reporte                                                                                            | DETALLE<br>GENERAL<br>IMPRIMIR                                           |  |  |
| Re                          | impresión de Voucher                                                                                                    |                                                                          |  |  |
| 1                           | Oprimir ( ▼ ) hasta la opción de<br>REIMPRIMIR + ENTER                                                                                                    | 20 MZO 14 12:16<br>TRANSAC<br>REIMPRIMIR<br>LOTE<br>FUNCION<br>PRINCIPAL |  |  |
| 2                           | Si es la última transacción realizada<br>oprimimos ENTER y se imprimirá en<br>automático.                                                                                              | REIMIPRESIÓN<br>ÚLTIMO<br>NÚM. OPER.                                     |  |  |
| 3                           | En caso de no ser la última operación la<br>que desea REIMPRIMIR, oprimir la opción<br>de numero de operación e ingresamos el<br>numero de operación y se imprimirá<br>automáticamente | REIMIPRESIÓN<br>ÚLTIMO<br>NÚM. OPER.                                     |  |  |

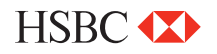

| Cierre de lote |                                                                                             |                                                                |                               |  |
|----------------|---------------------------------------------------------------------------------------------|----------------------------------------------------------------|-------------------------------|--|
| 1              | Presione la tecla (SETTLE) ubicada justo<br>debajo del display en color blanco              | 20 MZO 14<br>TRANSA<br>REIMPRIM<br>LOTE<br>FUNCION<br>PRINCIPA | 12:16<br>C<br>MIR<br>NN<br>NL |  |
| 2              | Ingresamos la clave de acceso + ENTER                                                       | CANCELA<br>CLAVE DE ACCESO                                     | R<br>XXX                      |  |
| 3              | Revisamos las ventas y devoluciones, en<br>caso de ser correctas, oprimir la tecla<br>ENTER | CORTE<br>VENTAS<br>DEVOLUCIONES                                | \$2.00<br>\$1.00              |  |
| 4              | La terminal realizará el corte e imprimirá<br>el comprobante                                | CORTE<br>CORTE EXITO                                           | ISO                           |  |

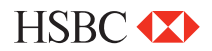

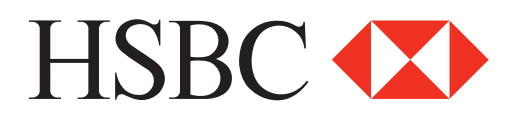

#### Centro de Atención a Clientes

D.F y Zona Metropolitana 57213150, opción 5 Interior de la República 018005048600, opción 5 Servicio los 365 días del año, las 24 horas

#### Centro de autorizaciones PROSA

D.F y Zona Metropolitana 52681155 Monterrey 83199090 Guadalajara 36691212 Interior de la República 01 800 90 8400

HSBC y su logotipo son marcas registradas en México